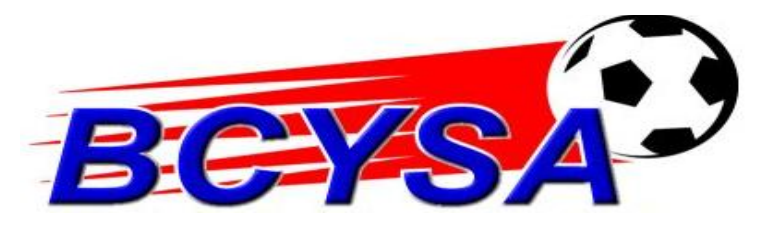

## **Online Board Member Application Instructions**

- Log onto the website at <u>www.bcysa.com</u> and look on the left hand side for the "About BCYSA" button.
- **2.** You will "hover" over this button and a drop down menu will appear, look for the "Board Member Volunteer Application" and left click (one time) on it.
- **3.** You will need to fill in all lines that have a **red** \* beside them especially; but all lines completed would be best.
- **4.** Then click submit and this will be electronically sent to the Board.
- **5.** The Board will meet and discuss your application and then we will get back to you after our next board meeting.

The following positions are currently open:

Secretary Volunteers